## WorkHands: Documenting Apprenticeship Competencies

1 Select "People" and then "Apprentices"

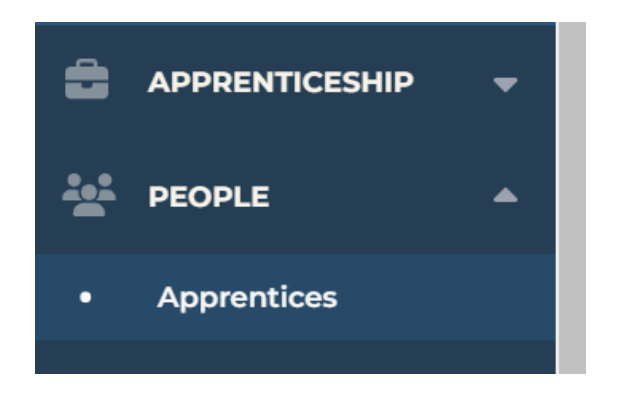

2. Select your apprentice, then select "Evaluations"

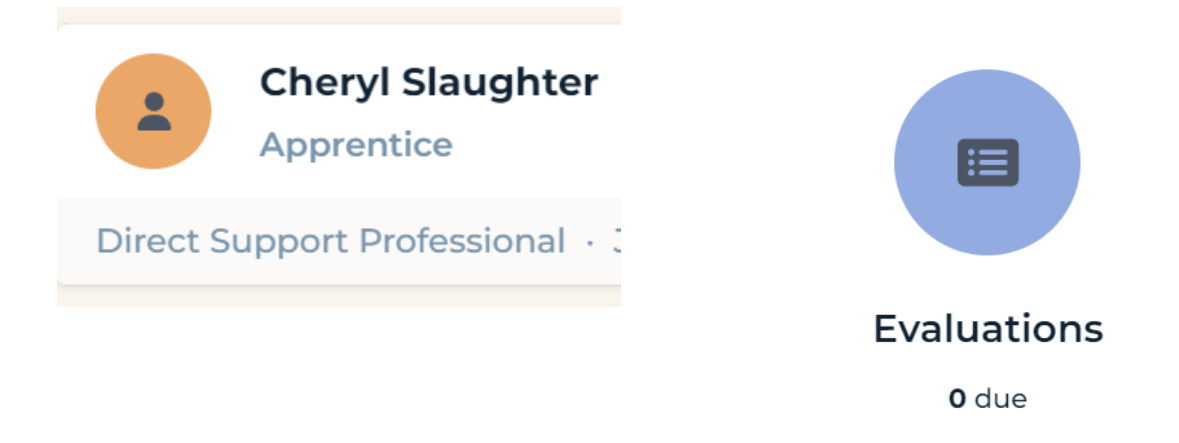

3. Click on the orange + to add a new evaluation

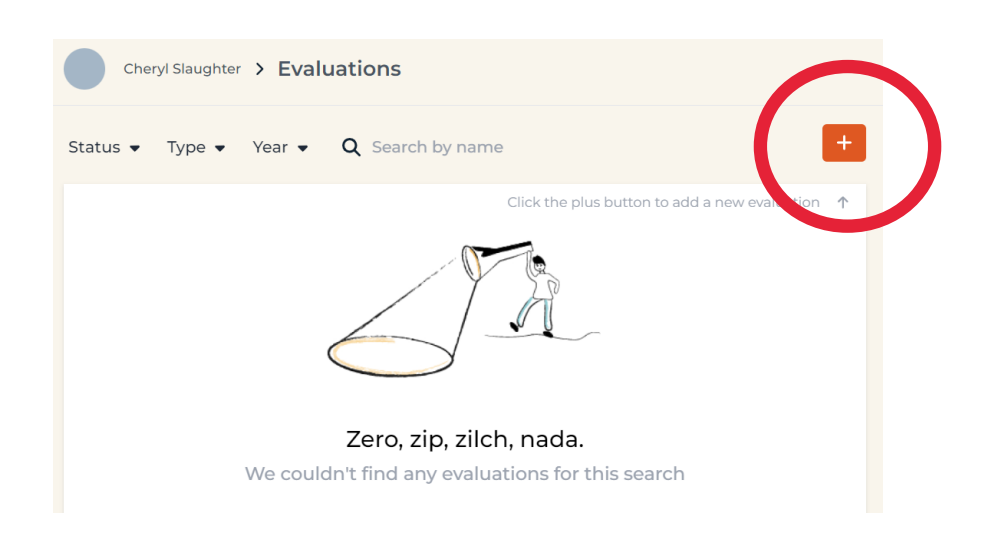

## 4. Select a date range for the evaluation period, then fill out the competencies for the apprentice using the toggle switches.

IINTRO TO DSP ROLE & ORIENTATION TO THE WORK ENVIRONMENT 8 questions

Candidate adequately comprehends the functions of the Direct Support Professional role within the employer's organization, which can include:

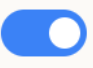

Job description and requirements

Expectations and nees of individual(s) receiving support

Overview & fulfillment of employer's philosophy of support service

## 5. One you have filled out the evaluation, you have the option to "save" or "approve."